## Using the LM3631EVM Evaluation Module

# **User's Guide**

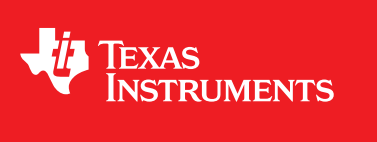

Literature Number: SNVU370 AUGUST 2014

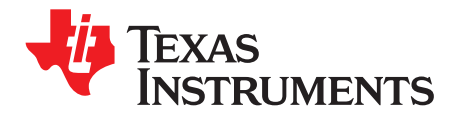

## Contents

| Overvi  | ew                                                                                             |                                                                                                    | . 4                                                                                                    |
|---------|------------------------------------------------------------------------------------------------|----------------------------------------------------------------------------------------------------|----------------------------------------------------------------------------------------------------|
| LM363   | 1 Device                                                                                       |                                                                                                    | . 4                                                                                                    |
| 2.1     | Feature                                                                                        | 25                                                                                                    | . 4                                                                                                    |
| 2.2     | Applica                                                                                        | tions                                                                                                    | . 4                                                                                                    |
| 2.3     | Power                                                                                          | Sequences                                                                                                    | . 5                                                                                                    |
|         | 2.3.1                                                                                          | Start-up                                                                                                    | . 5                                                                                                    |
|         | 2.3.2                                                                                          | Shutdown                                                                                                    | . 5                                                                                                    |
| Evalua  | tion Mo                                                                                        | dule                                                                                                    | . 5                                                                                                    |
| 3.1     | Quick \$                                                                                       | Setup                                                                                                    | . 5                                                                                                    |
| 3.2     | Setting                                                                                        | Up                                                                                                    | . 6                                                                                                    |
| 3.3     | Evalua                                                                                         | tion Hardware                                                                                                    | . 8                                                                                                    |
| 3.4     | Evalua                                                                                         | tion Software                                                                                                    | . 9                                                                                                    |
|         | 3.4.1                                                                                          | General Tab                                                                                                    | . 9                                                                                                    |
|         | 3.4.2                                                                                          | Backlight Tab                                                                                                    | 10                                                                                                    |
|         | 3.4.3                                                                                          | LCD Bias Tab                                                                                                    | 11                                                                                                    |
|         | 3.4.4                                                                                          | History Tab                                                                                                    | 13                                                                                                    |
| Bill of | Material                                                                                       | S                                                                                                    | 16                                                                                                    |
| Schem   | atic                                                                                           |                                                                                                    | 17                                                                                                    |
|         | Overvi<br>LM363<br>2.1<br>2.2<br>2.3<br>Evalua<br>3.1<br>3.2<br>3.3<br>3.4<br>Bill of<br>Schem | Overview<br>LM3631 Device<br>2.1 Feature<br>2.2 Applica<br>2.3 Power<br>2.3.1<br>2.3.2<br>Evaluation Moo<br>3.1 Quick S<br>3.2 Setting<br>3.3 Evaluat<br>3.4 Evaluat<br>3.4 Evaluat<br>3.4.1<br>3.4.2<br>3.4.3<br>3.4.4<br>Bill of Materials<br>Schematic | Overview         LM3631 Device         2.1       Features         2.2       Applications         2.3       Power Sequences         2.3.1       Start-up         2.3.2       Shutdown         Evaluation Module         3.1       Quick Setup         3.2       Setting Up         3.3       Evaluation Hardware         3.4       Evaluation Software.         3.4.1       General Tab         3.4.2       Backlight Tab         3.4.3       LCD Bias Tab.         3.4.4       History Tab.         Bill of Materials       Schematic |

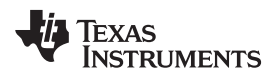

### List of Figures

| 1 | Evaluation Software Setup File       | 6  |
|---|--------------------------------------|----|
| 2 | Software Installation                | 7  |
| 3 | Evaluation Hardware                  | 8  |
| 4 | General Tab of Evaluation Software   | 10 |
| 5 | Backlight Tab of Evaluation Software | 11 |
| 6 | LCD Bias Tab of Evaluation Software  | 12 |
| 7 | History Tab of Evaluation Software   | 13 |
| 8 | LM3631EVM Main Schematic             | 17 |
| 9 | LM3631EVM USB Interface Schematic    | 18 |
|   |                                      |    |

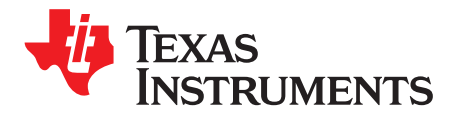

## The LM3631EVM Evaluation Module

This user's guide describes the characteristics, operation, and use of the LM3631 Complete LCD Backlight and Bias Power device evaluation module (EVM). This document includes descriptions of the device, as well as the evaluation hardware and software. It also includes a schematic of the EVM.

For related documents please check the LM3631 datasheet.

If you need assistance regarding this device or the EVM, please contact your local TI sales representative.

#### 1 Overview

Texas Instruments' LM3631EVM helps designers evaluate the operation and performance of the LM3631 device. The LM3631EVM uses the LM3631 to create backlight power and LCD bias powers. Information about device characteristics and current ratings of LM3631 can be found in the datasheet. In order to facilitate ease of testing and evaluation of this circuit, the EVM contains a TI MSP430 microprocessor to provide easy communication via USB. The EVM also contains an external power supply connection for the VIN and VIO. Additionally, test points for signals can be found on the EVM. For evaluation purposes, the EVM has been tested over a 2.7V to 5.0V input range. This voltage range is within the absolute maximum input range of the LM3631. Users are cautioned to evaluate their specific operating conditions and choose components with the appropriate voltage ratings before designing this support circuitry into a final product.

#### 2 LM3631 Device

The LM3631 provides a high-efficiency backlight and positive/negative bias supplies for LCD drivers to address the power requirements of high-definition LCDs. Capable of driving up to 16 LEDs, the LM3631 is ideal for small format displays. A high level of integration and programmability allows the LM3631 to address a variety of applications without the need for hardware changes.

#### 2.1 Features

- Drives up to 2 Strings of Maximum of 8 LEDs in Series with up to 25 mA per String
- Backlight Up to 90% Efficient
- LCD Bias Efficiency >85%
- 11-Bit Exponential or Linear Dimming
- External PWM Brightness Control for CABC Backlight Operation
- Positive Programmable LCD bias, 100 mA
- Negative Programmable LCD bias, up to 80 mA
- Two Positive Programmable LDO Reference Outputs, 50 mA and 80 mA
- 2.7-V to 5-V Input Voltage Range

#### 2.2 Applications

4

Mobile Device LCD Backlighting and Bias

#### 2.3 Power Sequences

#### 2.3.1 Start-up

After the nRST pin is set high and VBAT rises over the undervoltage lock-out (UVLO) limit, the LM3631 goes to Standby mode. Before entering Standby mode, references and bias currents are enabled (bias delay typically 200  $\mu$ s), and registers are read from OTP (EPROM read delay typically 700  $\mu$ s). In Standby mode references and bias currents are enabled, and I<sup>2</sup>C writes are allowed. Oscillator, LCD powers, and backlight are disabled. During an I<sup>2</sup>C write, the oscillator is enabled.

When LCD\_EN is set to high (pin or bit), the start-up sequence is started. During the start-up sequence LDO\_CONT, LCD Boost, and LCD bias powers are started. If the LDO\_CONT is disabled, the start-up sequence goes directly to LCD Boost start-up.

LDO\_CONT start-up: LDO\_CONT is enabled. Programmable delay of 0 - 200 ms.

LCD Boost start-up: LCD Boost is enabled. Waits until Boost output voltage is reached 90% of target value.

LCD bias start-up: Enables sequentially LDO\_VPOS, CP\_VNEG, and LDO\_OREF according to start-up delay settings. After the LCD bias start-up, the LM3631 enters backlight start-up mode if the BL\_EN bit is set to '1' and the PWM brightness value is different than 0. Even though backlight is not enabled, LCD remains active. If backlight is enabled and the BL\_EN bit or PWM brightness value is set to '0', backlight is disabled; LCD remains active.

#### 2.3.2 Shutdown

If LCD\_EN is set to '0', the device enters shutdown. In shutdown the backlight is shut down first (if it is enabled) . After backlight shutdown is completed, the device enters LCD Bias shutdown. In LCD bias shutdown LDO\_VPOS, CP\_VNEG, and LDO\_OREF are shut down sequentially according to shutdown delay settings. After the LDO\_VPOS, CP\_VNEG, and LDO\_OREF shutdown sequence is complete, the LCD Boost and LDO\_CONT (if they are enabled) are shut down. LDO\_CONT is shut down after adjustable delay (0 – 200 ms). Then the device enters Standby mode. If there is a fault situation (UVLO, Thermal, backlight boost short circuit, backlight overcurrent, LDO\_OREF overcurrent, VPOS overcurrent, and CP short circuit), the device starts the shutdown sequence.

#### 3 Evaluation Module

The LM3631 evaluation module consists of an evaluation board (hardware) and evaluation software.

#### 3.1 Quick Setup

This section shortly describes how to connect and setup LM3631 EVM.

- (A) Connect external power supply to VIN and GND of EVM. Set the voltage to, for example, 3.6 V.
- (B) Connect USB cable to EVM.
- (C) Start the Evaluation program from white arrow on left hand top corner.
- (D) Check the nRST and LCD\_EN boxes in General tab. Program reads the registers automatically.
- (E) By now the LM3631 should be giving out VPOS and CP\_VNEG voltages. Also LCD boost is on. Backlight is off.
- (F) Setting backlight on:
  - Switch to Backlight tab.
  - Select "I2C Register" -control from Brightness Mode -pulldown menu.
  - Set the brightness value from Brightness-slider.
  - Push the Update Brightness -button

LM3631 Device

#### 3.2 Setting Up

The LM3631EVM is connected via USB to the computer. The EVM is controlled with special evaluation software. An MSP430 microcontroller is used in the EVM to provide easy I<sup>2</sup>C communication, nRST-pin, LCD\_EN-pin, OTP\_SEL-pin, and PWM control with the LM3631 via USB. The EVM is powered by default via USB. LM3631 device is powered from external power supply. The external power supply need to be connected to the green connector near USB connector.

LM3631 evaluation software (available at <u>www.ti.com</u>) uses the LabVIEW runtime engine which needs to be installed (if not installed previously). The LM3631 Evaluation Software Installer includes the setup.exe which installs the LM3631 evaluation software and LabVIEW runtime engine to Windows computer.

| 9 G G G                          |                            |                    |          |   | × |
|----------------------------------|----------------------------|--------------------|----------|---|---|
| COV VICE KIN3631 Evaluation Soft | tware Installer 🔸 Volume 🕨 | ✓ 4 Searce         | h Volume |   | ٩ |
| Organize 👻 Include in library 👻  | Share with 👻 🛛 Burn        | New folder         | :==      | • | 0 |
| Name                             | Date modified              | Туре               | Size     |   |   |
| 퉬 bin                            | 28.5.2014 9:41             | File folder        |          |   |   |
| 🕛 license                        | 28.5.2014 9:41             | File folder        |          |   |   |
| supportfiles                     | 28.5.2014 9:41             | File folder        |          |   |   |
| nidist.id                        | 18.11.2013 11:57           | ID File            | 1 KB     |   |   |
| 🚚 setup.exe                      | 19.11.2012 13:26           | Application        | 1 394 KB |   |   |
| 🗿 setup.ini                      | 18.11.2013 11:57           | Configuration sett | 13 KB    |   |   |
|                                  |                            |                    |          |   |   |
|                                  |                            |                    |          |   |   |
|                                  |                            |                    |          |   |   |
|                                  |                            |                    |          |   |   |
|                                  |                            |                    |          |   |   |
| 6 items                          |                            |                    |          |   |   |

#### Figure 1. Evaluation Software Setup File

Running the setup opens up the installer, which prompts the Destination Directory where the program is to be installed. Note that user needs to have administrator rights to be able to install this program.

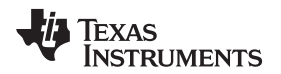

| LM3631 Evaluation Sofware                                                                                                    |                  |
|----------------------------------------------------------------------------------------------------|------------------|
| Destination Directory<br>Select the primary installation directory.                                                                                                 |                  |
| All software will be installed in the following locations. To install software into a<br>different locations, click the Browse button and select another directory. |                  |
| Directory for LM3631 Evaluation Sofware<br>C:\Program Files (x86)\LM3631 Evaluation Sofware2\                                                                       | Browse           |
| Directory for National Instruments products                                                                                                    |                  |
| C:\Program Files (x86)\National Instruments\                                                                                                    | Browse           |
|                                                                                                    |                  |
| << <u>B</u> ack                                                                                                    | > <u>C</u> ancel |

#### Figure 2. Software Installation

When the board is connected to a computer, Windows should recognize it automatically and start to install the driver. A "Found New Hardware" dialog box will prompt user to locate the missing driver. Select "No, not this time" and continue with "Next". Select "Install from a list or specific location (Advanced)" to install the driver. Select the directory where the TI\_CDC\_Virtual\_Port driver is. Windows should now install the driver, and the PC can communicate with the EVM using a virtual COM port. If Windows cannot find the driver, user needs to manually install the TI\_CDC\_Virtual\_Port driver from the Device Manager.

Once the board is connected and the driver is installed, the red LED should blink on the evaluation board, indicating the board is recognized. The evaluation software scans the USB ports automatically. If the board is not found, the software should prompt regarding this issue. The USB address can be changed manually from the evaluation software; switching to another USB port also might solve the issue.

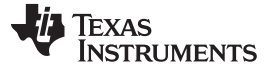

Evaluation Module

www.ti.com

#### 3.3 Evaluation Hardware

The LM3631 EVM consists basically of two sections:

- LM3631 and the application components; and
- MSP430 microcontroller and the support components.

By default the LM3631 is controlled by the MSP430 microcontroller via USB. VDD voltage come from USB, and the I<sup>2</sup>C traffic is controlled with the microcontroller. The evaluation hardware also allows external control: the VDD can be fed externally via connector and with jumper selection. The I<sup>2</sup>C traffic, nRST-pin, LCD\_EN-pin, OTP\_SEL-pin, PWM and FLAG-pin control can be changed from MSP430 control to external control using a pin header. The LED driver control can be changed from 4 to 8 WLEDs and from 1 to 2 strings. The pin header enables current measurement to the LED drivers. A test point (header) exists for some of the device pins.

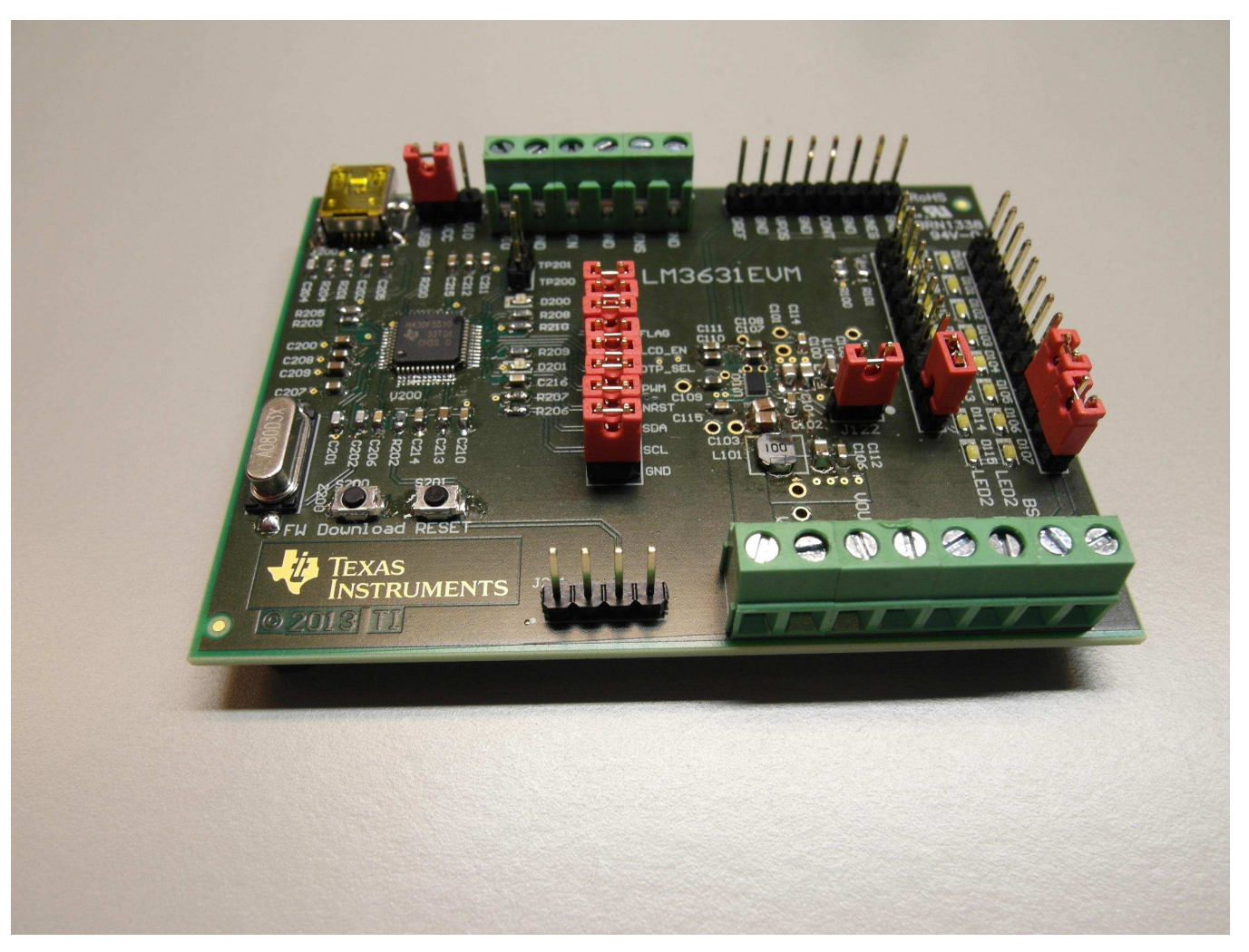

Figure 3. Evaluation Hardware

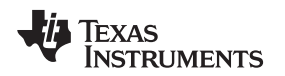

#### 3.4 Evaluation Software

The LM3631 evaluation software helps user control the evaluation hardware connected to the computer. The evaluation software consists of four tabs: General tab, Backlight tab, LCD Bias tab, and History tab. When opened up, the program goes directly to RUN mode, so the EVM should be connected before opening the software. The program is stopped by pushing the STOP button or the red button on the upper left-hand corner. If stopped, and then user wants to run program again, simply push the white arrow on the upper left-hand corner.

A Help window, for showing control description, can be opened by pushing CTRL+H or from Help menu and selecting Show Context Help.

#### 3.4.1 General Tab

From the General tab, user can control the following:

- USB Address: Evaluation software automatically polls the USB address and, if not found, prompts for error. The USB address is format ASRLx::INSTR, where x is the number of the USB port. The USB address can be changed by clicking the Address field, writing a new address value, and pushing the Init Communication button.
- Device I2C Address: This is the I<sup>2</sup>C address of the LM3631 device. The address can be changed by clicking the field, writing a new value, and pushing the Change I2C address button.
- nRST checkbox: Setting nRST checkbox active will enable the MSP430 to set the nRST pin HIGH. Unchecking will set the nRST pin LOW.
- LCD\_EN checkbox: Setting LCD\_EN checkbox active will enable the MSP430 to set the LCD\_EN pin HIGH. Unchecking will set the LCD\_EN pin LOW
- OTP\_SEL checkbox: Setting OTP\_SEL checkbox active will enable the MSP430 to set the OTP\_SEL pin HIGH. Unchecking will set the OTP\_SEL pin LOW
- PWM frequency and PWM duty cycle: With the PWM frequency and duty cycle controls, the MSP430generated PWM can be controlled. Frequency and duty cycle can be changed with the sliders or with the numerical control below sliders. Values are updated by pushing the Update PWM Frequency and Duty Cycle button.
- The Reset All Registers button performs a register reset for the LM3631.
- The Read All Registers button performs a read for all the registers.
- Device Revision can be read by pushing the Read button next to Device Revision indicator.
- OTP Revision can be read by pushing the Read button next to OTP Revision indicator.
- Single register read: User can read a single register by selecting the register from the Register pulldown menu and pushing the Read Register button. The register value will be updated to the Register Value indicator.
- Faults: Device faults can be checked by pushing the Check Faults button. Each fault has its own indicator. Faults can be cleared by pushing the Clear Faults button or by an individual Clear button. The Clear Faults button clears all the faults.
- PG FLAG: FLAG-pin status can be read by pushing the Read button under the PG\_FLAG indicator. PG Flag polarity can be controlled with a switch and from two pulldown menus.

9

Evaluation Module

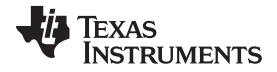

Evaluation Module

www.ti.com

| EM3631 Evaluation Sofware.vi                                                                                                    |                                                                                                    |
|----------------------------------------------------------------------------------------------------|----------------------------------------------------------------------------------------------------|
| Eile     Edit     Operate     Iools     Window     Help       Image: Contract of the second second s | *                                                                                                    |
| General       Backlight       LCD Bias       History         USB Address                                                                                                    | Clear BL_SCFLT Check Faults<br>Clear TMPFLT Clear Faults<br>Clear BL_OCPFLT<br>Clear BL_OVPFLT<br>Clear LCD_OVPFLT<br>Clear LDO_OREF_FLT<br>Clear LDO_VPOS_FLT<br>Clear ULVO_FLT<br>Clear NEG_CP_SC<br>Clear NEG_CP_OVP<br>Clear LDO_CONT_FLT |
| 100<br>100<br>WM duty cycle<br>Update PWM Frequency and Duty Cycle                                                                                                    | PG_FLAG PG Flag Polarity<br>Active LOW Active HIGH<br>PG Flag Control                                                                                                    |
|                                                                                                    | PG Flag Config                                                                                                    |
| <                                                                                                    | STOP                                                                                                    |

Figure 4. General Tab of Evaluation Software

#### 3.4.2 Backlight Tab

From the Backlight tab user can control the bits related to backlight:

- Enable Backlight checkbox: by checking this, the BL\_EN bit is set HIGH; unchecking will set the bit LOW.
- Enable Advanced Slope checkbox: by checking this, the EN\_ADV\_SLOPE bit is set HIGH; unchecking will set the bit LOW.
- Disable Dither checkbox: by checking this, the DISABLE\_DITHER bit is set HIGH; unchecking will set the bit LOW.
- Mapper: With Mapper switch user can select the mapping mode.
- String Mode: With String Mode switch user can select LED string mode.
- Brightness Mode: With the Brightness Mode pulldown menu the brightness mode can be selected.
- Slope: With the Slope pulldown menu the brightness slope time can be selected.
- Dither Frequency: With the Dither Frequency pulldown menu the dithering frequency can be selected.
- Brightness: With Brightness control the 11-bit brightness is controlled. Brightness can be controlled with the slider or control below the slider. Brightness value is updated by pushing the Update brightness button.
- Auto Freq Threshold: With Auto Freq Threshold button the 8-bit auto frequency threshold can be controlled. Its value can be controlled with the slider or control below the slider. Value is updated by pushing the Update threshold button.

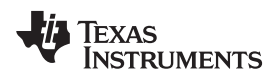

•

- Backlight boost peak-current limit can be selected from Peak Current Limit pulldown menu control.
- Backlight boost over-voltage protection limit can be selected from BL Boost OVP pulldown menu control.
- Backlight boost Min Inductor switch controls the MIN\_INDUCTOR bit.
- Backlight boost BL Boost Freq switch selects the backlight boost frequency.
- SEL\_I term can be controlled with pulldown menu control.
- SEL\_P term can be controlled with pulldown menu control.
- PWM input signal edge detection can be selected with Edge Detection switch.
- PWM input signal polarity selection can be done with PWM Polarity switch.
- PWM input hysteresis can be selected with PWM Hysteresis pulldown menu control.

| ELM3631 Evaluation Sofware.vi                                                                                                    |                                                                                                    |
|----------------------------------------------------------------------------------------------------|----------------------------------------------------------------------------------------------------|
| File Edit Operate Tools Window Help                                                                                                    |                                                                                                    |
|                                                                                                    |                                                                                                    |
| General Backlight LCD Bias History                                                                                                    |                                                                                                    |
| Enable Backlight<br>Enable Advanced Slope<br>Disable Dither<br>Mapper<br>Exponential<br>String Mode<br>Both Strings<br>LED1 string only<br>EXPONENTIAL<br>Dither frequency<br>T.8 kHz | Backlight Boost<br>Peak Current Limit BL Boost OVP<br>900 mA 29 V<br>Min Inductor<br>>= 22 uH >= 10 uH<br>BL Boost Freq<br>500 kHz 11 MHz<br>SEL_I SEL_P |
| Brightness<br>0<br>0<br>0<br>0<br>0<br>0<br>0<br>0<br>0<br>0<br>0<br>0<br>0                                                                                                    | PWM Control<br>Edge Detection<br>Rising Falling<br>PWM Polarity<br>Active LOW Active HIGH<br>PWM Hysteresis<br>0.05 % shift causes change                |
| •                                                                                                    | STOP                                                                                                    |

Figure 5. Backlight Tab of Evaluation Software

### 3.4.3 LCD Bias Tab

The LCD Bias tab contains the controls for bias powering:

- Enable LCD checkbox: by checking this the LCD\_EN bit is set HIGH; unchecking sets the bit LOW.
- Enable LDO\_VPOS checkbox: by checking this the LDO\_VPOS\_EN bit is set HIGH; unchecking sets the bit LOW.
- Enable CP\_VNEG checkbox: by checking this the CP\_VNEG\_EN bit is set HIGH; unchecking sets the bit LOW.

Evaluation Module

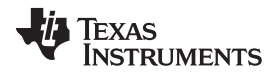

#### Evaluation Module

- Enable LDO\_OREF checkbox: by checking this the LDO\_OREF\_EN bit is set HIGH; unchecking sets the bit LOW.
- Enable LDO\_CONT checkbox: by checking this the LDO\_CONT\_EN bit is set HIGH; unchecking sets the bit LOW.
- Enable LDO\_CONT pulldown checkbox: by checking this the LDO\_CONT\_SD\_PULLDN bit is set HIGH; unchecking sets the bit LOW.
- Enable LDO\_OREF pulldown checkbox: by checking this the LDO\_OREF\_SD\_PULLDN bit is set HIGH; unchecking sets the bit LOW.
- Enable CP\_VNEG pullup checkbox: by checking this the CP\_VNEG\_SD\_PULLUP bit is set HIGH; unchecking sets the bit LOW.
- Enable LDO\_VPOS pulldown checkbox: by checking this the LDO\_VPOS\_SD\_PULLDN bit is set HIGH; unchecking sets the bit LOW.
- LCD Boost output voltage is selected with the LCD Boost output voltage pulldown menu control.
- LDO\_CONT start-up delay, shutdown delay, and output voltage are controlled with the LDO\_CONT pulldown menu controls.
- LDO\_VPOS start-up delay, shutdown delay, and output voltage are controlled with the LDO\_VPOS pulldown menu controls.
- CP\_VNEG start-up delay, shutdown delay, and output voltage are controlled with the CP\_VNEG pullup menu controls.
- LDO\_OREF start-up delay, shutdown delay, and output voltage are controlled with the LDO\_OREF pulldown menu controls.

| EM3631 Evaluation Sofware.vi                      | and the second         | the law hour            |                          |          |
|---------------------------------------------------|------------------------|-------------------------|--------------------------|----------|
| <u>File Edit Operate Tools Window H</u>           | elp                    |                         |                          |          |
| * & O                                             |                        |                         |                          | <b>~</b> |
| General Backlight LCD Bias His                    | tory                   |                         |                          |          |
| Enable LCD<br>Enable LDO_VPOS                     | LDO_CONT startup delay | LDO_CONT shutdown delay | LDO_CONT output voltage  |          |
| Enable CP_VNEG<br>Enable LDO_OREF                 | LDO_VPOS startup delay | LDO_VPOS shutdown delay | LDO_VPOS output voltage  |          |
| Enable LDO_CONT pulldown                          | CP_VNEG startup delay  | CP_VNEG shutdown delay  | CP_VNEG output voltage   |          |
| Enable CP_VNEG pullup<br>Enable LDO_VPOS pulldown | LDO_OREF startup delay | LDO_OREF shutdown delay | LDO_OREF output voltage  |          |
|                                                   |                        |                         | LCD Boost output voltage |          |
|                                                   |                        |                         |                          |          |
|                                                   |                        |                         |                          |          |
|                                                   |                        |                         |                          |          |
| <u></u>                                           |                        |                         |                          | STOP     |
| 4                                                 |                        |                         |                          |          |

#### Figure 6. LCD Bias Tab of Evaluation Software

Texas

#### www.ti.com

#### 3.4.4 History Tab

**TRUMENTS** 

From the History tab user can check all the instructions and I<sup>2</sup>C commands given to the LM3631 device. In this tab user can also create scripts for controlling the LM3631 device. Scripts are entered into Script control. Once script is ready its commands are run by pushing the Run Script button. User can also save, load, and clear scripts with the associated buttons.

The list below shows the available commands for the I<sup>2</sup>C register bits. After the '=' comes the wanted value. An underscore is needed, but text can be either lower case, upper case, or a mix. There can be spaces — they are ignored.

| LM3631 Evaluation Sofware.vi                             |                                                                                                    |
|----------------------------------------------------------|----------------------------------------------------------------------------------------------------|
| <u>File Edit Operate Tools Window H</u> elp              |                                                                                                    |
| * & O                                                    |                                                                                                    |
| General Backlight LCD Bias History                       |                                                                                                    |
| Script                                                   | History                                                                                                    |
| Run Script<br>Save Script<br>Load Script<br>Clear Script | >nRST = 01 >READ REGISTERS >BL_EN = 01 >LCD_EN = 00 >BRGT_LSB = 00 >AUTO_FREQ_THRES = CF >PEAK_CURR_LIM = 03 >MIN_INDUCTOR = 01 >STRING_MODE = 00 >LINEAR_MAPPER = 01 >BL_BST_OVP = 03 >BL_BST_FREQ = 01 >STEL_PO2                                                                          |
| -                                                        | >SEL_1 = 03<br>>SEL_P = 00<br>>DISABLE_DITHER = 01<br>>EN_ADV_SLOPE = 00<br>>BRT_MODE = 02<br>>HYSTERESIS = 00<br>> PWM_POLARITY = 01<br>> PVWM_EDGE_DET_SEL = 00<br>>DITHER_FREQ_SEL = 03<br>>SLOPE = 00<br>>LDO_CONT_SD_PULLDN = 00<br>>CP_VNEG_SD_PULLIN = 00<br>>CP_VNEG_SD_PULLIN = 01 |
|                                                          | STOP                                                                                                    |
| 1                                                        |                                                                                                    |

Figure 7. History Tab of Evaluation Software

- BL\_EN=
- LCD\_EN=
- BRGT\_LSB=
- BRGT\_MSB=
- AUTO\_FREQ\_THRES=
- PEAK\_CURR\_LIM=
- MIN\_INDUCTOR=
- STRING\_MODE=
- LINEAR\_MAPPER=
- BL\_BST\_FREQ=
- BL\_BST\_OVP=

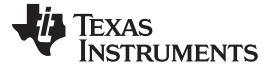

Evaluation Module

- BL\_AUTOFREQ=
- SEL\_P=
- SEL\_I=
- DISABLE\_DITHER=
- EN\_ADV\_SLOPE=
- BRT\_MODE=
- HYSTERESIS=
- PWM\_POLARITY=
- PWM\_EDGE\_DET\_SEL=
- DITHER\_FREQ\_SEL=
- SLOPE=
- LDO\_OREF\_EN=
- CP\_VNEG\_EN=
- LDO\_VPOS\_EN=
- LDO\_VPOS\_SD\_PULLDN=
- CP\_VNEG\_SD\_PULLUP=
- LDO\_OREF\_SD\_PULLDN=
- LDO\_CONT\_SD\_PULLDN=
- LDO\_CONT\_EN=
- LDO\_CONT\_SD\_DELAY=
- LDO\_CONT\_SU\_DELAY=
- LCD\_BST\_VOUT=
- LDO\_CONT\_VOUT=
- LDO\_VPOS\_VOUT=
- LDO\_VPOS\_TARGET=
- CP\_VNEG\_VOUT=
- CP\_VNEG\_TARGET=
- LDO\_OREF\_VOUT=
- LDO\_OREF\_TARGET=
- LDO\_VPOS\_SD\_DELAY=
- LDO\_VPOS\_SU\_DELAY=
- CP\_VNEG\_SD\_DELAY=
- CP\_VNEG\_SU\_DELAY=
- LDO\_OREF\_SD\_DELAY=
- LDO\_OREF\_SU\_DELAY=
- PG\_FLAG\_CONFIG=
- PG\_FLAG\_CTRL=
- PG\_FLAG\_POLARITY=
- FLAG\_PIN\_POLARITY=

The following list shows other commands that are for reading, clearing, and booting (RESET, RST and BOOT). The PIN controls are also specified below.

- RESET "resets the device, register reset"
- RST "resets the device, register reset"
- BOOT "resets the device, register reset"
- DEV\_REV "reads the device revision"
- OTP\_REV "reads the OTP revision"
- CLEARFAULTS "clears all faults"
- READFAULTS "reads the faults"
- READFLAG "reads flag status"
- READPG "reads flag status"
- CLEARBL\_SCFLT "clears fault"
- CLEARTMPFLT "clears fault"
- CLEARBL\_OCPFLT "clears fault"
- CLEARBL\_OVPFLT "clears fault"
- CLEARLCD\_OVPFLT "clears fault"
- CLEARLDO\_OREF\_FLT "clears fault"
- CLEARLDO\_VPOS\_FLT "clears fault"
- CLEARUVLO\_FLT "clears fault"
- CLEARNEG\_CP\_SC "clears fault"
- CLEARNEG\_CP\_OVP "clears fault"
- CLEARLDO\_CONT\_FLT "clears fault"
- NRST= "set nRST pin"
- LCD\_EN\_PIN= "set LCD\_EN pin"
- OTP\_SEL= "set OTP\_SEL pin"
- FLAG\_PIN\_CONFIG= "flag pin configuration"
- FLAG\_PIN\_CONTROL= "flag pin control"
- FLAG\_PIN\_CTRL= "flag pin control"
- WAIT= "wait command"
- READREG "read register"
- READREGISTER "read register"
- RREG "read register"
- RREGISTER "read register"

#### 4 Bill of Materials

Table 1 shows a bill of materials for LM3631 key components.

| Designator                                                                                                    | Qty | Description                              | Value         | Part Number         |
|----------------------------------------------------------------------------------------------------|-----|------------------------------------------|---------------|---------------------|
| U100                                                                                                    | 1   | Complete LCD Backlight and Bias<br>Power |               | LM3631              |
| C100, C101,<br>C105, C106                                                                                           | 4   | Ceramic Capacitor                        | 10 µF, 16 V   | GRM21BR61C106KE15L  |
| C102, C103                                                                                                    | 2   | Ceramic Capacitor                        | 2.2 μF, 50 V  | C2012X5R1H225K125AB |
| C104, C112,<br>C113                                                                                                 | 3   | Ceramic Capacitor                        | 0.1 µF, 25 V  | C1608X7R1E104K080AA |
| C107, C108,<br>C109, C110,<br>C111                                                                                  | 5   | Ceramic Capacitor                        | 10 µF, 16 V   | EMK107BBJ106MA-T    |
| C114, C115                                                                                                    | 2   | Ceramic Capacitor                        | 100 pF, 50 V  | 06035A101JAT2A      |
| D100, D101,<br>C102, D103,<br>D104, D105,<br>D106, D107,<br>D108, D109,<br>D110, D111,<br>D112, D113,<br>D114, D115 | 16  | White LED                                |               | SML312WBCW1         |
| D116                                                                                                    | 1   | Schottky Diode                           | 40 V, 0.2 A   | NSR0240P2T5G        |
| L100                                                                                                    | 1   | Inductor, Multilayer                     | 1.5 µH, 1.2 A | MLP2016H1R5MT0S1    |
| L101                                                                                                    | 1   | Inductor, Wirewound                      | 10 µH         | NRS4012T100MDGJV    |
| R100, R101                                                                                                    | 2   | Resistor                                 | 10 Ω          | CRCW080510R0FKEA    |

#### Table 1. LM3631 BOM

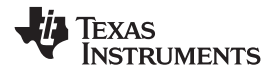

#### 5 Schematic

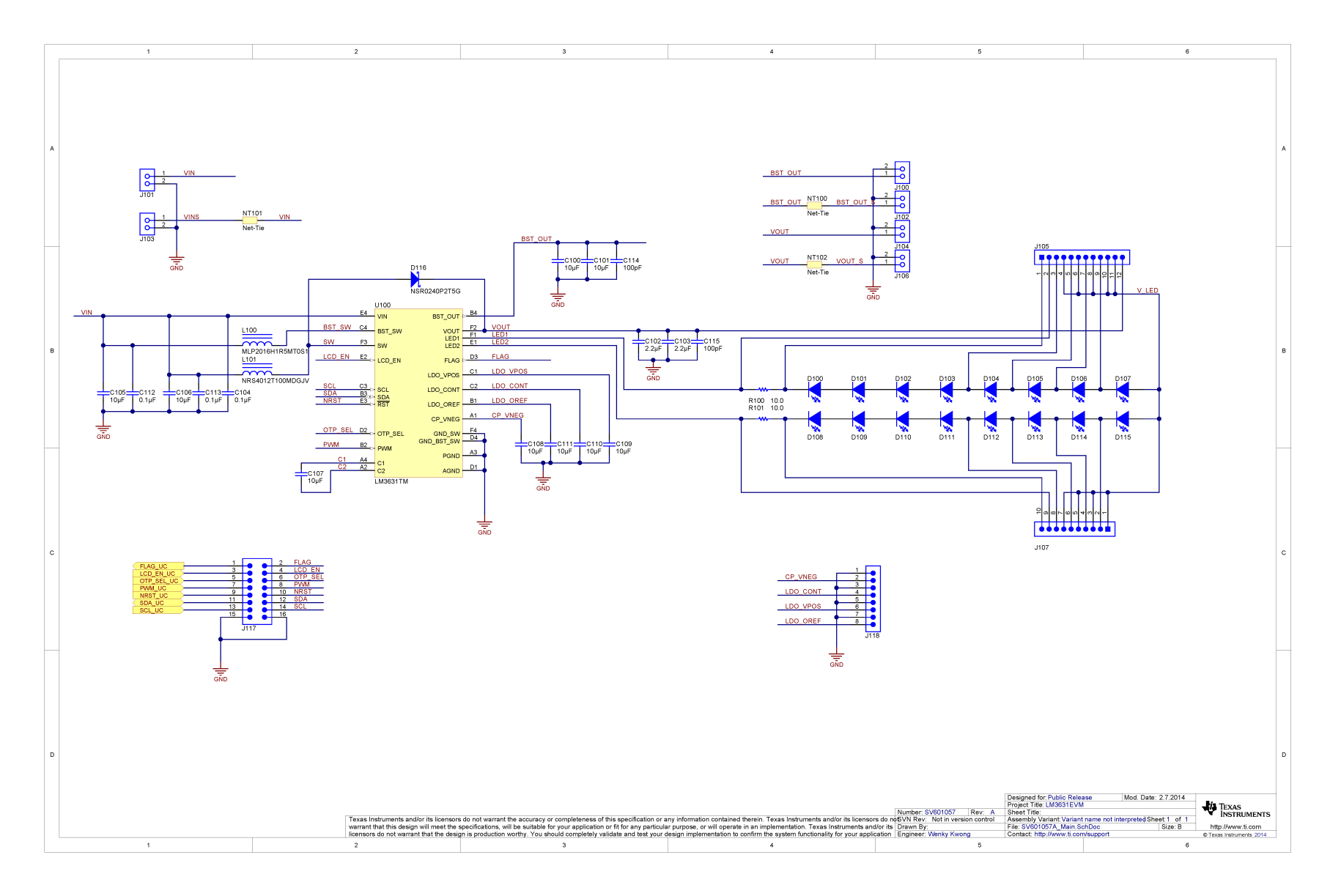

Figure 8. LM3631EVM Main Schematic

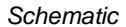

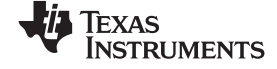

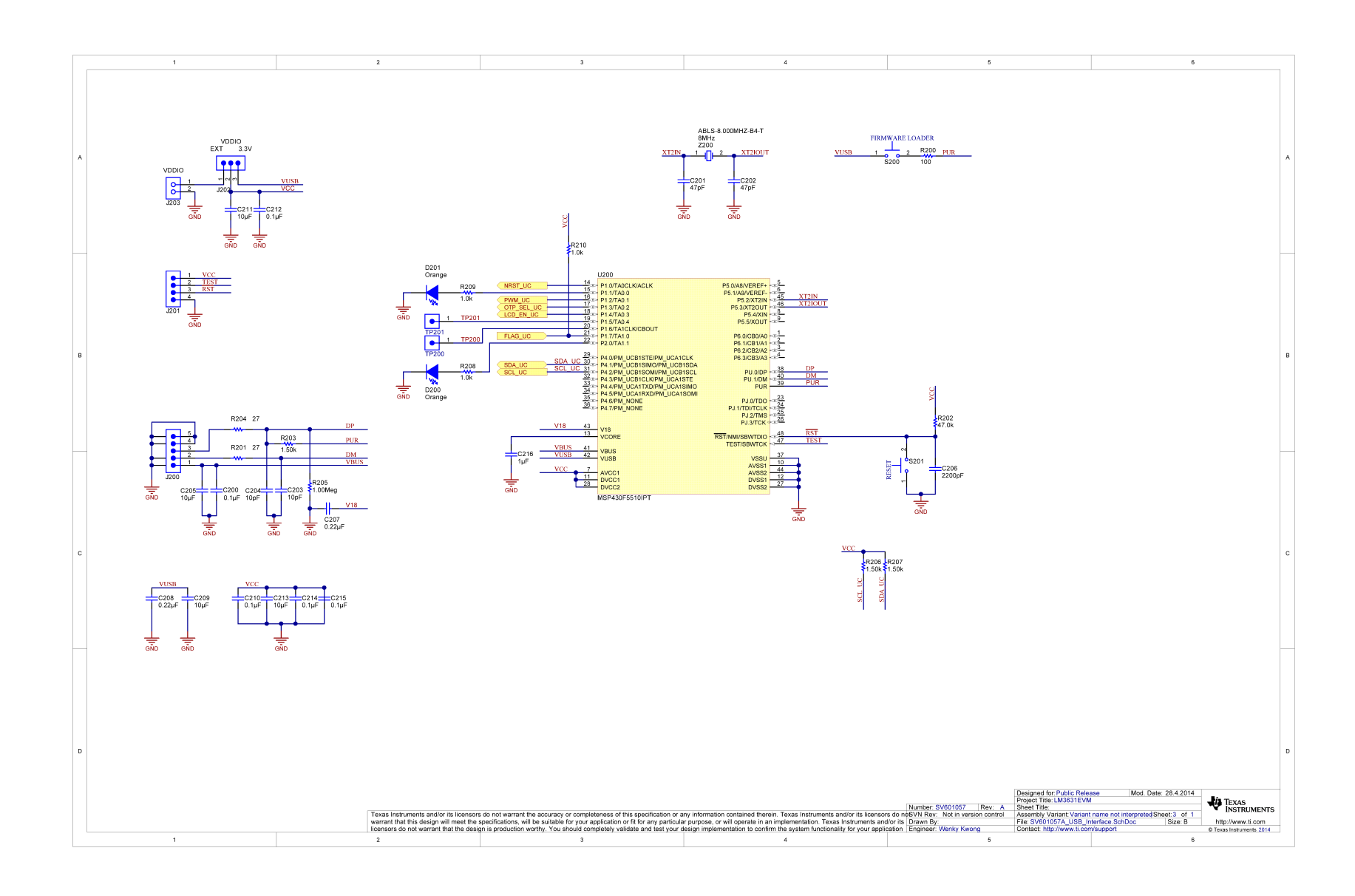

#### Figure 9. LM3631EVM USB Interface Schematic

![](_page_19_Picture_1.jpeg)

#### **IMPORTANT NOTICE**

Texas Instruments Incorporated and its subsidiaries (TI) reserve the right to make corrections, enhancements, improvements and other changes to its semiconductor products and services per JESD46, latest issue, and to discontinue any product or service per JESD48, latest issue. Buyers should obtain the latest relevant information before placing orders and should verify that such information is current and complete. All semiconductor products (also referred to herein as "components") are sold subject to TI's terms and conditions of sale supplied at the time of order acknowledgment.

TI warrants performance of its components to the specifications applicable at the time of sale, in accordance with the warranty in TI's terms and conditions of sale of semiconductor products. Testing and other quality control techniques are used to the extent TI deems necessary to support this warranty. Except where mandated by applicable law, testing of all parameters of each component is not necessarily performed.

TI assumes no liability for applications assistance or the design of Buyers' products. Buyers are responsible for their products and applications using TI components. To minimize the risks associated with Buyers' products and applications, Buyers should provide adequate design and operating safeguards.

TI does not warrant or represent that any license, either express or implied, is granted under any patent right, copyright, mask work right, or other intellectual property right relating to any combination, machine, or process in which TI components or services are used. Information published by TI regarding third-party products or services does not constitute a license to use such products or services or a warranty or endorsement thereof. Use of such information may require a license from a third party under the patents or other intellectual property of the third party, or a license from TI under the patents or other intellectual property of TI.

Reproduction of significant portions of TI information in TI data books or data sheets is permissible only if reproduction is without alteration and is accompanied by all associated warranties, conditions, limitations, and notices. TI is not responsible or liable for such altered documentation. Information of third parties may be subject to additional restrictions.

Resale of TI components or services with statements different from or beyond the parameters stated by TI for that component or service voids all express and any implied warranties for the associated TI component or service and is an unfair and deceptive business practice. TI is not responsible or liable for any such statements.

Buyer acknowledges and agrees that it is solely responsible for compliance with all legal, regulatory and safety-related requirements concerning its products, and any use of TI components in its applications, notwithstanding any applications-related information or support that may be provided by TI. Buyer represents and agrees that it has all the necessary expertise to create and implement safeguards which anticipate dangerous consequences of failures, monitor failures and their consequences, lessen the likelihood of failures that might cause harm and take appropriate remedial actions. Buyer will fully indemnify TI and its representatives against any damages arising out of the use of any TI components in safety-critical applications.

In some cases, TI components may be promoted specifically to facilitate safety-related applications. With such components, TI's goal is to help enable customers to design and create their own end-product solutions that meet applicable functional safety standards and requirements. Nonetheless, such components are subject to these terms.

No TI components are authorized for use in FDA Class III (or similar life-critical medical equipment) unless authorized officers of the parties have executed a special agreement specifically governing such use.

Only those TI components which TI has specifically designated as military grade or "enhanced plastic" are designed and intended for use in military/aerospace applications or environments. Buyer acknowledges and agrees that any military or aerospace use of TI components which have *not* been so designated is solely at the Buyer's risk, and that Buyer is solely responsible for compliance with all legal and regulatory requirements in connection with such use.

TI has specifically designated certain components as meeting ISO/TS16949 requirements, mainly for automotive use. In any case of use of non-designated products, TI will not be responsible for any failure to meet ISO/TS16949.

| Products                     |                         | Applications                  |                                   |
|------------------------------|-------------------------|-------------------------------|-----------------------------------|
| Audio                        | www.ti.com/audio        | Automotive and Transportation | www.ti.com/automotive             |
| Amplifiers                   | amplifier.ti.com        | Communications and Telecom    | www.ti.com/communications         |
| Data Converters              | dataconverter.ti.com    | Computers and Peripherals     | www.ti.com/computers              |
| DLP® Products                | www.dlp.com             | Consumer Electronics          | www.ti.com/consumer-apps          |
| DSP                          | dsp.ti.com              | Energy and Lighting           | www.ti.com/energy                 |
| Clocks and Timers            | www.ti.com/clocks       | Industrial                    | www.ti.com/industrial             |
| Interface                    | interface.ti.com        | Medical                       | www.ti.com/medical                |
| Logic                        | logic.ti.com            | Security                      | www.ti.com/security               |
| Power Mgmt                   | power.ti.com            | Space, Avionics and Defense   | www.ti.com/space-avionics-defense |
| Microcontrollers             | microcontroller.ti.com  | Video and Imaging             | www.ti.com/video                  |
| RFID                         | www.ti-rfid.com         |                               |                                   |
| OMAP Applications Processors | www.ti.com/omap         | TI E2E Community              | e2e.ti.com                        |
| Wireless Connectivity        | www.ti.com/wirelessconn | nectivity                     |                                   |

Mailing Address: Texas Instruments, Post Office Box 655303, Dallas, Texas 75265 Copyright © 2014, Texas Instruments Incorporated

#### **IMPORTANT NOTICE**

Texas Instruments Incorporated and its subsidiaries (TI) reserve the right to make corrections, enhancements, improvements and other changes to its semiconductor products and services per JESD46, latest issue, and to discontinue any product or service per JESD48, latest issue. Buyers should obtain the latest relevant information before placing orders and should verify that such information is current and complete. All semiconductor products (also referred to herein as "components") are sold subject to TI's terms and conditions of sale supplied at the time of order acknowledgment.

TI warrants performance of its components to the specifications applicable at the time of sale, in accordance with the warranty in TI's terms and conditions of sale of semiconductor products. Testing and other quality control techniques are used to the extent TI deems necessary to support this warranty. Except where mandated by applicable law, testing of all parameters of each component is not necessarily performed.

TI assumes no liability for applications assistance or the design of Buyers' products. Buyers are responsible for their products and applications using TI components. To minimize the risks associated with Buyers' products and applications, Buyers should provide adequate design and operating safeguards.

TI does not warrant or represent that any license, either express or implied, is granted under any patent right, copyright, mask work right, or other intellectual property right relating to any combination, machine, or process in which TI components or services are used. Information published by TI regarding third-party products or services does not constitute a license to use such products or services or a warranty or endorsement thereof. Use of such information may require a license from a third party under the patents or other intellectual property of the third party, or a license from TI under the patents or other intellectual property of TI.

Reproduction of significant portions of TI information in TI data books or data sheets is permissible only if reproduction is without alteration and is accompanied by all associated warranties, conditions, limitations, and notices. TI is not responsible or liable for such altered documentation. Information of third parties may be subject to additional restrictions.

Resale of TI components or services with statements different from or beyond the parameters stated by TI for that component or service voids all express and any implied warranties for the associated TI component or service and is an unfair and deceptive business practice. TI is not responsible or liable for any such statements.

Buyer acknowledges and agrees that it is solely responsible for compliance with all legal, regulatory and safety-related requirements concerning its products, and any use of TI components in its applications, notwithstanding any applications-related information or support that may be provided by TI. Buyer represents and agrees that it has all the necessary expertise to create and implement safeguards which anticipate dangerous consequences of failures, monitor failures and their consequences, lessen the likelihood of failures that might cause harm and take appropriate remedial actions. Buyer will fully indemnify TI and its representatives against any damages arising out of the use of any TI components in safety-critical applications.

In some cases, TI components may be promoted specifically to facilitate safety-related applications. With such components, TI's goal is to help enable customers to design and create their own end-product solutions that meet applicable functional safety standards and requirements. Nonetheless, such components are subject to these terms.

No TI components are authorized for use in FDA Class III (or similar life-critical medical equipment) unless authorized officers of the parties have executed a special agreement specifically governing such use.

Only those TI components which TI has specifically designated as military grade or "enhanced plastic" are designed and intended for use in military/aerospace applications or environments. Buyer acknowledges and agrees that any military or aerospace use of TI components which have *not* been so designated is solely at the Buyer's risk, and that Buyer is solely responsible for compliance with all legal and regulatory requirements in connection with such use.

TI has specifically designated certain components as meeting ISO/TS16949 requirements, mainly for automotive use. In any case of use of non-designated products, TI will not be responsible for any failure to meet ISO/TS16949.

| Products                     |                         | Applications                  |                                   |
|------------------------------|-------------------------|-------------------------------|-----------------------------------|
| Audio                        | www.ti.com/audio        | Automotive and Transportation | www.ti.com/automotive             |
| Amplifiers                   | amplifier.ti.com        | Communications and Telecom    | www.ti.com/communications         |
| Data Converters              | dataconverter.ti.com    | Computers and Peripherals     | www.ti.com/computers              |
| DLP® Products                | www.dlp.com             | Consumer Electronics          | www.ti.com/consumer-apps          |
| DSP                          | dsp.ti.com              | Energy and Lighting           | www.ti.com/energy                 |
| Clocks and Timers            | www.ti.com/clocks       | Industrial                    | www.ti.com/industrial             |
| Interface                    | interface.ti.com        | Medical                       | www.ti.com/medical                |
| Logic                        | logic.ti.com            | Security                      | www.ti.com/security               |
| Power Mgmt                   | power.ti.com            | Space, Avionics and Defense   | www.ti.com/space-avionics-defense |
| Microcontrollers             | microcontroller.ti.com  | Video and Imaging             | www.ti.com/video                  |
| RFID                         | www.ti-rfid.com         |                               |                                   |
| OMAP Applications Processors | www.ti.com/omap         | TI E2E Community              | e2e.ti.com                        |
| Wireless Connectivity        | www.ti.com/wirelessconr | nectivity                     |                                   |

Mailing Address: Texas Instruments, Post Office Box 655303, Dallas, Texas 75265 Copyright © 2014, Texas Instruments Incorporated